## הוראות עבור הגדרת מערכת הפעלה Mac OS X 10.9 לעבודה מול שרת Exchange באוניברסיטת בן גוריון

1. יש ללחוץ על סמל התפוח בצד שמאל למעלה של המסך. יפתח התפריט שבתמונה להלן:

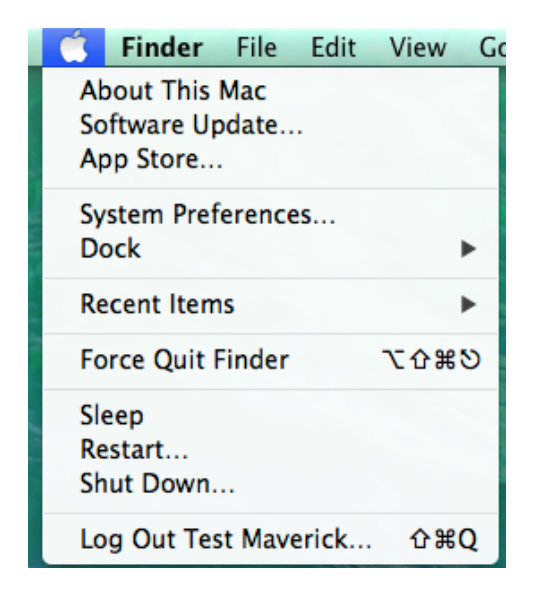

"בתפריט זה יש ללחוץ על האפשרות: "System Preferences...

2. לאחר הבחירה יופיע החלון הבא:

| 00                |                             |                 | System P              | references           |                       |                        |               |
|-------------------|-----------------------------|-----------------|-----------------------|----------------------|-----------------------|------------------------|---------------|
|                   | Show All                    |                 |                       |                      |                       | ବ                      |               |
| General           | Desktop &<br>Screen Saver   | Dock            | Mission<br>Control    | Language<br>& Region | Security<br>& Privacy | Q<br>Spotlight         | Notifications |
| CDs & DVDs        | Displays                    | Energy<br>Saver | Keyboard              | Mouse                | Trackpad              | Printers &<br>Scanners | Sound         |
| iCloud            | (@)<br>Internet<br>Accounts | Network         | Bluetooth             | Sharing              |                       |                        |               |
| Users &<br>Groups | Parental<br>Controls        | App Store       | Dictation<br>& Speech | Date & Time          | Startup<br>Disk       | Time<br>Machine        | Accessibility |

"Internet Accounts" בחלון זה יש ללחוץ על הסמל

3. לאחר הלחיצה יופיע החלון הבא:

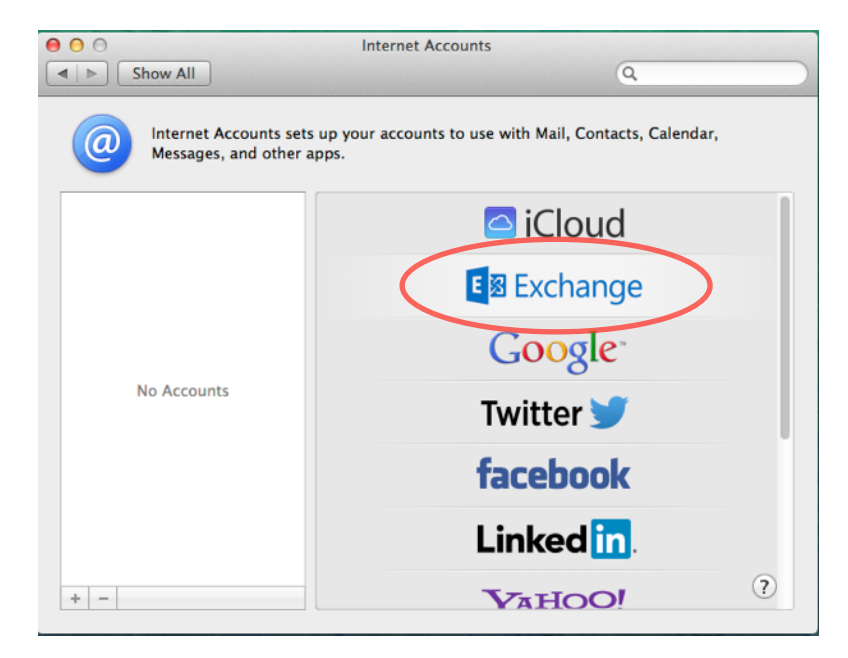

"Exchange" בחלון זה יש ללחוץ על הסמל

.4 לאחר הלחיצה יופיע החלון הבא:

|          | Name: Demo BGU        |  |
|----------|-----------------------|--|
| Email Ac | dress: demo@bgu.ac.il |  |
| Pas      | word: ••••••          |  |
|          |                       |  |
|          |                       |  |
|          |                       |  |
|          |                       |  |
|          |                       |  |
|          |                       |  |

תחת שדה "**Nam**e:" יש לכתוב את השם המלא תחת שדה:"**Email Address**" יש לכתוב את כתובת הדוא״ל שלכם באוניברסיטה תחת שדה:"**Password**" יש לכתוב את הסיסמא שלכם באוניברסיטה

לאחר הכנסת כל הנתונים יש ללחוץ על הכפתור "Continue" בצד ימין למטה של החלון.

5. לאחר הלחיצה על כפתור "Continue" יופיע החלון הבא:

| Account Settings |                 |
|------------------|-----------------|
| Account type:    | Exchange        |
| Description:     | Exchange BGU    |
| User Name:       | Demo            |
| Password:        | •••••           |
| Server Address:  | xmail.bgu.ac.il |
|                  |                 |
|                  |                 |

יש לוודא שהנתונים בחלון זה תואמים את הנתונים שהכנסתם קודם. תחת שדה ":**Description** ניתן להכניס את הטקסט "**Exchange BGU**. כמו-כן לוודא שתחת השדה ":Server Address רשום . אם הנתון לא רשום, יש לרשום אותו בדיוק כפי שמופיע בתמונה.

לאחר הכנסת הנתונים החסרים ווידוא הנתונים יש ללחוץ על הכפתור "Continue" בצד ימין למטה.

6. לאחר הלחיצה על כפתור "Continue" יופיע החלון הבא:

| ccount Summary                                                       |                                                                                  |
|----------------------------------------------------------------------|----------------------------------------------------------------------------------|
| Internet Accounts for<br>address you provided<br>up on your computer | and a server account for the email<br>I. The following account will be set<br>r: |
| Account type: Exe                                                    | change                                                                           |
| Full name:                                                           |                                                                                  |
| Email address:                                                       |                                                                                  |
| Server address: xm                                                   | nail.bgu.ac.il                                                                   |
|                                                                      |                                                                                  |
|                                                                      |                                                                                  |
|                                                                      |                                                                                  |

יש לוודא כי הנתונים שרשומים תואמים לנתונים שהכנסתם קודם. וללחוץ על "Continue".

:7. לאחר הלחיצה על כפתור "Continue" יופיע החלון הבא:

| E 🛛 Exchange                           |   |  |  |  |
|----------------------------------------|---|--|--|--|
| Select the apps to use with@bgu.ac.il" |   |  |  |  |
| Mail Cloud                             |   |  |  |  |
| Contacts                               |   |  |  |  |
| 🗹 🧰 Calendar                           |   |  |  |  |
| Notes GOOGLE                           |   |  |  |  |
| Reminders                              |   |  |  |  |
| Twitter 🗾                              |   |  |  |  |
| ? Cancel Done                          | ? |  |  |  |

"לוודא כי האפשרויות הרצויות מסומנות וללחוץ על הכפתור "Done"

8. לאחר הלחיצה על כפתור "Done" יופיע החלון הבא:

| O O Internet Accounts                           |                                                                |  |  |  |
|-------------------------------------------------|----------------------------------------------------------------|--|--|--|
| Show All                                        | Q                                                              |  |  |  |
| Internet Accounts sets<br>Messages, and other a | up your accounts to use with Mail, Contacts, Calendar,<br>pps. |  |  |  |
| Exchange<br>Mail, Contacts, and 3 more          | E 23 Exchange Details Details                                  |  |  |  |
|                                                 | 🗹 返 Mail                                                       |  |  |  |
|                                                 | Contacts                                                       |  |  |  |
|                                                 | ☑ 🤠 Calendars                                                  |  |  |  |
|                                                 | Notes                                                          |  |  |  |
|                                                 | Reminders                                                      |  |  |  |
|                                                 |                                                                |  |  |  |
| + -                                             | ?                                                              |  |  |  |

Dock לסגור את החלון שקיבלתם. כדי להתחיל לעבוד ניתן לפתוח את תוכנת "Mail" שנמצאת ב למטה.

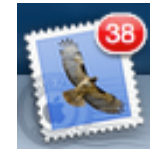